## ProNet Quickstart Adding Sand Control record

- 1. First, select a **Well** record and a **Day** record from the **Well Operations** and **Day** selectors respectively.
- 2. Mouse-over the **ProNet** menu tab and select **Sand Control** from the drop down menu.
- 3. This will load the **Sand Control** page, showing the existing record associated with the selected **Well** and **Day** records.

| WELL DATA 🖂 | RIG DATA 🗹 | DrillNet 🗹 | GeoNet 🗹 | SafeNet 🖂 | CostNet 🖂 | ProNet ⊻   | DAT 🖂     | REPORTS  | SETUP S |  |
|-------------|------------|------------|----------|-----------|-----------|------------|-----------|----------|---------|--|
|             |            |            |          |           |           | Daily Com  | pletion ( | Ops      |         |  |
|             |            |            |          |           |           | Perforatio | n         |          |         |  |
|             |            |            |          |           |           | Productio  | n Fluid   |          |         |  |
|             |            |            |          |           |           | Productio  | n String  |          |         |  |
|             |            |            |          |           |           | Productio  | n String  | Fish     |         |  |
|             |            |            |          |           |           | Productio  | n String  | Packer   |         |  |
|             |            |            |          |           |           | Productio  | n String  | Pressure |         |  |
|             |            |            |          |           |           | Productio  | n String  | Testing  |         |  |
|             |            |            |          |           |           | Sand Com   | trol      |          |         |  |
|             |            |            |          |           |           | Stimulatio | n         |          |         |  |
|             |            |            |          |           |           | Swabbing   | ļ         |          |         |  |
|             |            |            |          |           |           | Well Prod  | uction T  | est      |         |  |
|             |            |            |          |           |           | Wellbore   | Properti  | es       |         |  |
|             |            |            |          |           |           | Wellhead   |           |          |         |  |

Figure 1.1 Accessing Sand Control

## 4. Create new **Sand Control** by clicking the **Add New** button.

| Sand Control Data | File Manager            |
|-------------------|-------------------------|
|                   | Add New Delete Selected |
| Sand Control      |                         |
| Add Sand Control  |                         |

Figure 1.2 Add new Sand Control

5. Enter the **Sand Control Equipment Type.** This information is required and should not be left blank.

| Sand C  | Sand Control Data File Manager |         |        |              |      |  |  |  |
|---------|--------------------------------|---------|--------|--------------|------|--|--|--|
|         |                                | Confirm | Cancel |              |      |  |  |  |
| Sand Co | ontrol                         |         |        |              |      |  |  |  |
| Cancel  | Seq.                           |         |        | Design Life  | s    |  |  |  |
|         | Sand Control Equip. Type       |         |        | Top Depth    | m RT |  |  |  |
|         | String Length                  |         | m      | Bottom Depth | m RT |  |  |  |

Figure 1.3 Entering the Sand Control Data

- 6. *Sand Control* has a sub-record called
  - a. **Material**
  - b. **Gravel**
- 7. Create new *Material* by clicking the *Add New* button.

| Material                     |  |  |  |  |
|------------------------------|--|--|--|--|
| Material Type Material Value |  |  |  |  |
| Add Material                 |  |  |  |  |

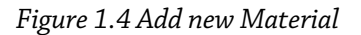

8. Enter the relevant data in *Material*.

| Material      |                |  |  |  |
|---------------|----------------|--|--|--|
| Material Type | Material Value |  |  |  |
| Cancel        |                |  |  |  |
| Add Material  |                |  |  |  |

Figure 1.5 Entering the Material Data

9. Create new **Gravel** by clicking the **Add New** button.

| Gravel     |  |  |  |
|------------|--|--|--|
| Add Gravel |  |  |  |
|            |  |  |  |

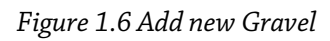

10. Enter the relevant data in **Gravel.** 

| Gravel      |                 |                |  |  |  |
|-------------|-----------------|----------------|--|--|--|
| Gravel Type | Gravel Size (m) | Gravel Quality |  |  |  |
| Cancel      |                 |                |  |  |  |
| Add Gravel  |                 |                |  |  |  |

Figure 1.7 Entering the Gravel Data

11. To save, click the *Confirm* button.